## Instructions on How to Access the New ITNS Website/Education Center for the First Time

## How do I access the ITNS Education Center?

It's easy. Visit the <u>ITNS Education Center</u> and login in with the same credential you use to access your ITNS account on the ITNS website. If you haven't logged into the new website yet, please see the step-by-step instructions below.

## How to login to the new website for the first time.

Below are a few steps for logging in for the first time. Before visiting the new website, we suggest you clear your browser history (cache) so you will be able to view the new website. Below are a few simple ways to clear your cache:

- Most browsers let you clear cache quickly via Ctrl+Shift+Del (Windows) or Command+Shift+Delete (Mac).
- Otherwise, try your browser's Settings, Privacy, or Advanced options.

Once you have cleared your browser's history, please proceed through the following steps to reset your password and update your profile.

1. Visit this link to set up your new password.

2. Once you've updated your password you may login with your username name, which is your email address and your new password.

3. While you are logged in, please feel free to complete your profile <u>here</u> before visiting the <u>ITNS Education Center</u>.

Please feel free to contact our Member Services team at 847-375-6340 or email info@itns.org with any questions.